## 4 Dans la fenêtre « **nouvel article** », tapez le titre de l'article.

| Titre                        | Modifier l'article :<br>Retour Nouvel article        |
|------------------------------|------------------------------------------------------|
|                              | Titre [Obligatoire]                                  |
|                              | Délibération du conseil municipal du 02 février 2009 |
|                              | Sous-titre 🧃                                         |
| Remarque:                    |                                                      |
| On peut vérifier que l'on se |                                                      |
| trouve bien dans la bonne    | A l'intérieur de la rubrique 🍙                       |
| rubrique.                    | 39. Délibérations et décisions                       |
|                              |                                                      |

**5** Tapez ensuite le contenu de l'article.

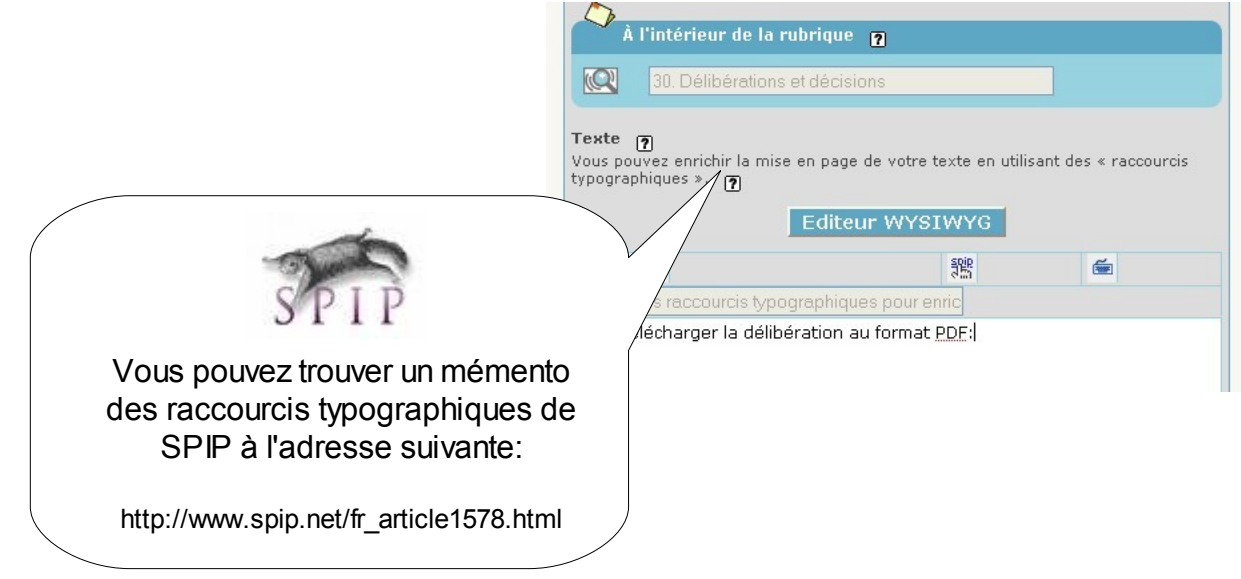

6 Une fois le texte saisi, cliquez sur « **enregistrer** » (en bas de la fenêtre).

7 En règle générale, si votre article est terminé, vous devez en demander la publication auprès de l'administrateur de votre site en cliquant sur le bouton suivant:

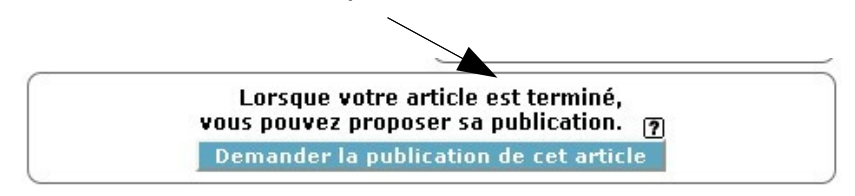

Enregistrer

Mais pour vous, avant de demander cette publication, il s'agit maintenant d'insérer la délibération du conseil sous forme de fichier (Cf Fiche n°3).

Documentation Communauté de Communes de la Vallée d'Aulps – 2009